一、使用瀏覽器開啟 VPN 網址: <u>https://libvpn.nutc.edu.tw/</u>

二、輸入 eportal 帳密後點選「Sign In」

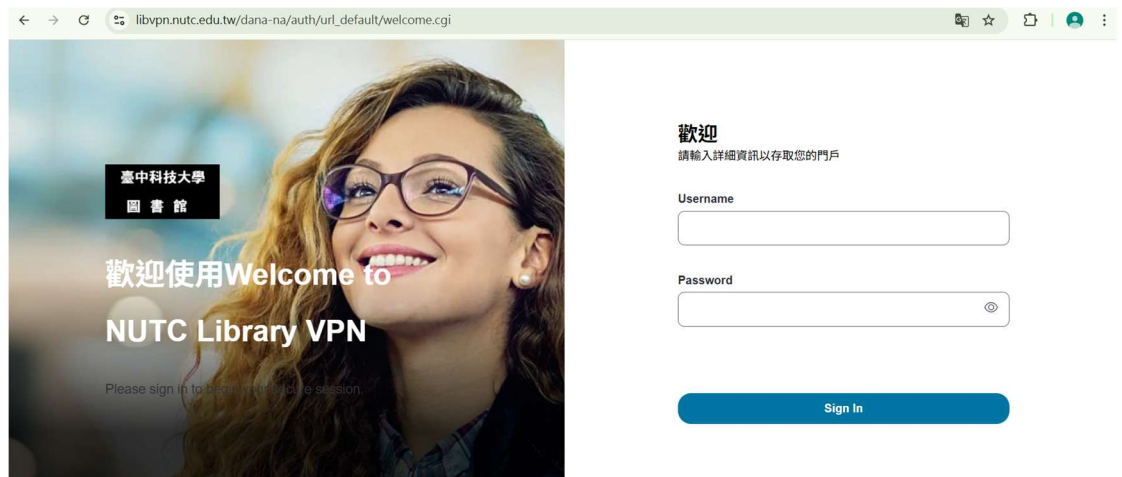

三、點選「下載」

| ← → ♂ 🕄 libvpn.nutc.edu.tw/download/ | I 1 ☆ 1 1 0 |
|--------------------------------------|-------------|
| 로수비보大주<br>리 등 R                      |             |
| 49                                   |             |
|                                      |             |
| 如果您知道尚未安装應用程式啟動程式,請略過等候要求並立即下載       |             |
| 下載                                   |             |

四、安裝下載的檔案 PulseSecureAppLauncher,安裝成功將出現下列畫面

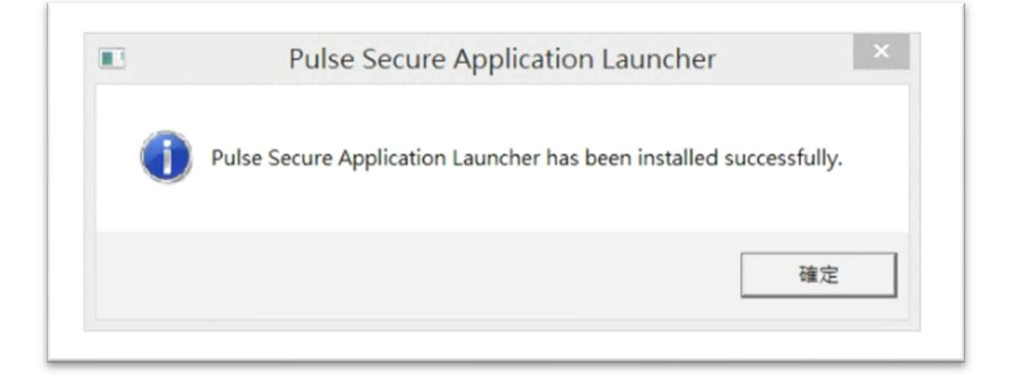

五、回到網頁如下圖,點擊「此處」

| ÷ | $\rightarrow$ | G   | 2 libvpn.nutc.edu.tw/installer-steps/                                                           | G |
|---|---------------|-----|-------------------------------------------------------------------------------------------------|---|
|   | 臺中科<br>圖 書    | 技大學 |                                                                                                 |   |
|   |               |     | 應用程式啟動程式下載完成後,請按照下列安裝步驟操作。                                                                      |   |
|   |               |     |                                                                                                 |   |
|   |               |     | 一旦您完成上述步驟,請按一下 <mark>此處</mark> 繼續 Ivanti Secure Access Client 啟動。<br>在安裝程序中,我們建議選擇 [記住] 和 [永遠]。 |   |
|   |               |     | 一旦 Ivanti Secure Access Client 應用程式安裝完成並啟動後,將會出現在您的系統匣中。                                        |   |
|   |               |     | If you do not want to proceed, please click 此處 to go back.                                      |   |

六、點選「開啟 Pulse Secure Application Launcher」,繼續安裝

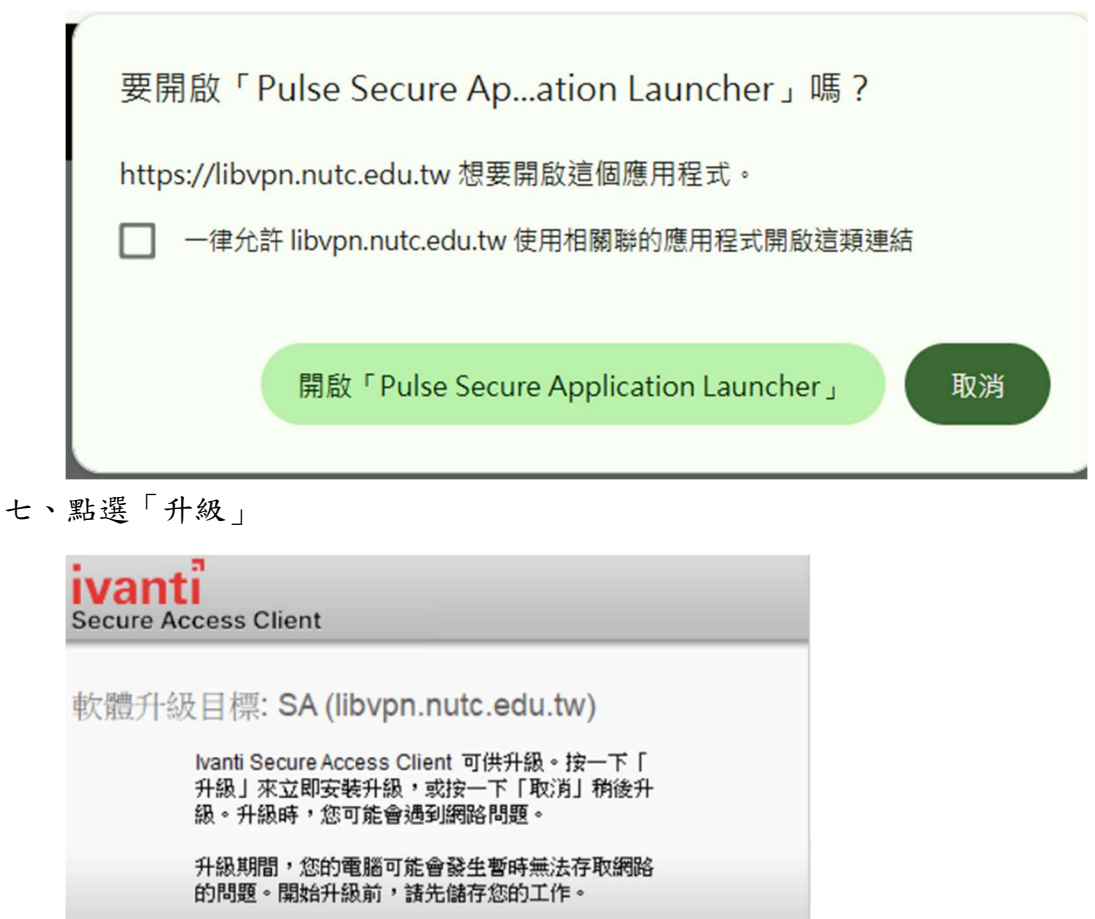

升级(U)

取消(A)

八、Pulse 應用程式安裝完成並啟動後, Windows 右下角會出現 Ivanti Secure Access Client 圖示,點選該圖示

| Ivanti Sec<br>沒有作用 | ure Acc<br>中的連約 | cess Cli<br>象 | ent : |            |     |   | - 1                       |
|--------------------|-----------------|---------------|-------|------------|-----|---|---------------------------|
|                    | •               | •             | 1     | •          | ۲   |   |                           |
|                    | ×               | ×             | 8     | 0          | 0   |   |                           |
|                    | ۰               | -             | •     | <b>o</b> z | -   |   |                           |
|                    |                 |               | ~     | <b>t</b>   | 英 倉 | ≩ | ▼<br>下午 04:19<br>2025/6/3 |

九、點選「連線」

|    | ◆ <del></del><br>開啟 Ivanti Secu | re Access Clie | ent(O) |                      |  |  |  |
|----|---------------------------------|----------------|--------|----------------------|--|--|--|
| 連線 | SA (libvpn.nutc.edu.tw)         |                |        |                      |  |  |  |
| _  | 結束(X)                           |                |        |                      |  |  |  |
|    |                                 | _              |        | -                    |  |  |  |
|    | ~ 🍖                             | ⊗ 倉            | ⊊¶ ⊲×  | 下午 04:20<br>2025/6/3 |  |  |  |

十、輸入 eportal 帳密後即可使用 VPN

| ivant<br>Secure Ad | ccess Client            |
|--------------------|-------------------------|
| 連線至:               | SA (libvpn.nutc.edu.tw) |
|                    | 使用者名稱(U):               |
|                    | 密碼(P):                  |
|                    | 儲存設定(S)                 |
|                    | 連線(C) 取消(A)             |

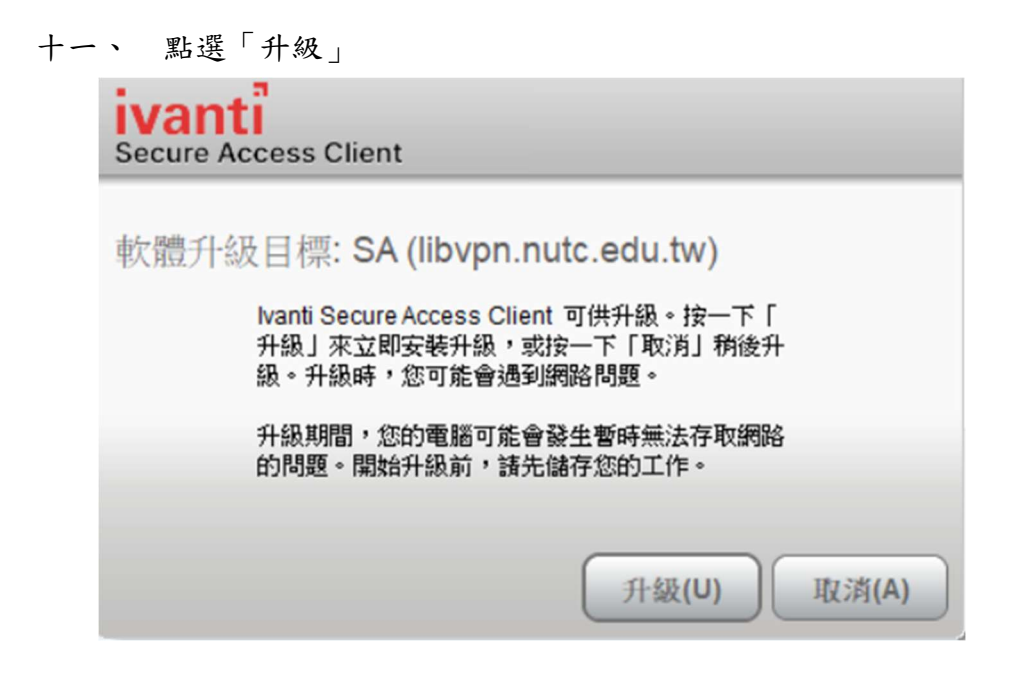

十二、 連線成功後, windows 右下角將呈現紅色

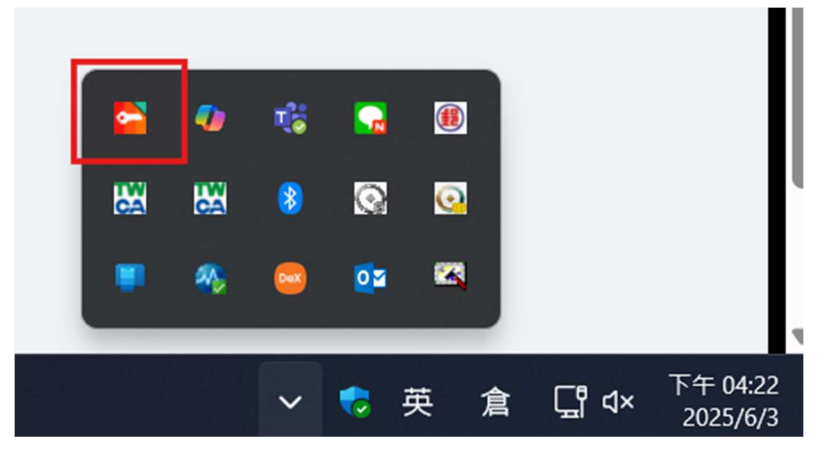

- 十三、 校外需透過 VPN 連線的資料庫如下:
  - (一)KMOVIE 雲端公播電影網:<u>https://ezmovie.tw/</u>
  - (二)公共電視教育影音公播網:

http://163.17.137.2/ptsvod/index.aspx

十四、 IOS 及 Android 的裝置可以至商店下載「Ivanti Secure Access client」連線 VPN:

(一) 開啟 APP,於 URL 輸入 libvpn. nutc. edu. tw,按下「連接」

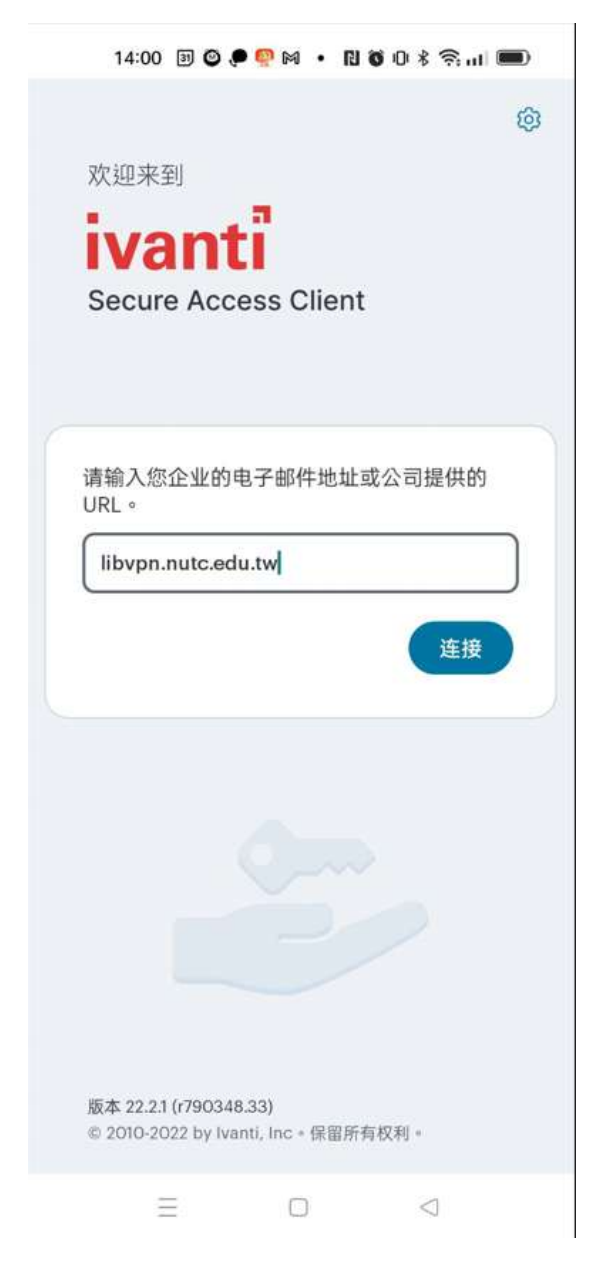

(二)於用戶名欄位輸入 eportal 帳號,按下連按

| 14:01                                 | 9 O E          | • M 💀   | i) o o   | \$ <b>⊜</b> ⊪ |         |
|---------------------------------------|----------------|---------|----------|---------------|---------|
| <del>~</del>                          |                | 添加连     | 接        |               |         |
| 填写下方的                                 | 必填字段           | ,并单击    | 添加按钮     | 以添加证          | <b></b> |
| 类型                                    |                |         |          |               |         |
| Policy Sec                            | ure (UA        | C) 或 Co | nnect Se | cure (V       | PN)     |
| 连接名称                                  |                |         |          |               |         |
| (可选)                                  |                |         |          |               |         |
| URL *                                 |                |         |          |               |         |
| https://liby                          | /pn.nutc       | .edu.tw |          |               |         |
| · · · · · · · · · · · · · · · · · · · |                |         |          |               |         |
| 用尸名                                   |                |         |          |               |         |
| (可选)                                  |                |         |          |               |         |
|                                       |                |         |          |               |         |
| 身份验证者                                 | き刑             |         |          |               | 100     |
| 密码                                    | C <del>L</del> |         |          |               | >       |
| 答社                                    |                |         |          |               |         |
| र्श्रम्भ                              |                |         |          |               |         |
| (可选)                                  |                |         |          |               |         |
| 角色                                    |                |         |          |               |         |
| (可选)                                  |                |         |          |               |         |
| C                                     |                |         |          |               |         |
|                                       | shn            |         |          | 连接            |         |
|                                       |                |         |          |               | - 1     |
| 2                                     | =              | 0       |          | <             |         |

(三)輸入密碼後按下「Sign In」即可連線 VPN

| 臺中科技大學<br>圖 書 館                                               |  |
|---------------------------------------------------------------|--|
| NUTC Library VPN Please sign in to begin your secure session. |  |
| Sign In                                                       |  |
|                                                               |  |
| =                                                             |  |

14:01 🗉 🕲 🔎 👰 🛤 🔹 🖪 🕲 🛈 🖇 🛜 🔐 📟